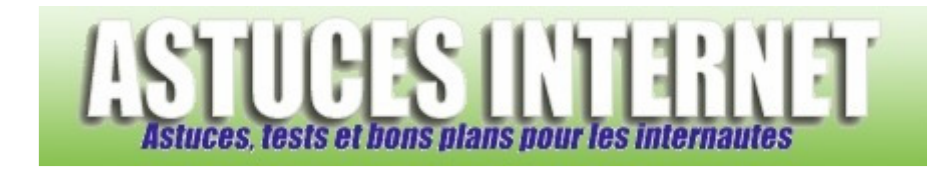

## Comment augmenter sa mémoire virtuelle ?

Demandé et répondu par Sebastien le 28-11-2005

Allez dans le panneau de configuration et ouvrez le module système. Dans l'onglet "avancé", menu "performances", cliquez sur "paramètres".

Dans l'onglet "avancé", menu mémoire virtuelle, cliquez sur "modifier"

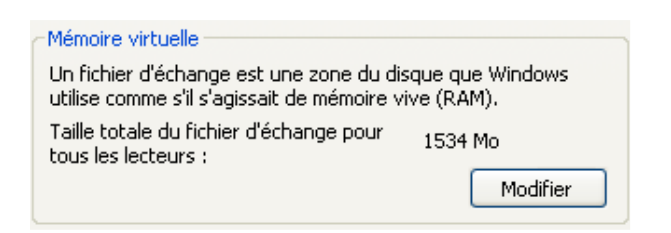

Cochez "*taille personnalisée*", rentrez la taille désirée (en méga octet) et cliquez sur **définir** pour valider le tout. Vous serez peut-être obligé de redémarrer le PC. (**Cette modification est à faire uniquement si vous désirez avoir plus de mémoire virtuelle pour Windows. Ne faites ce genre de modification que si vous en avez l'utilité. Sinon, laissez Windows XP définir lui-même la taille de votre mémoire virtuelle)** 

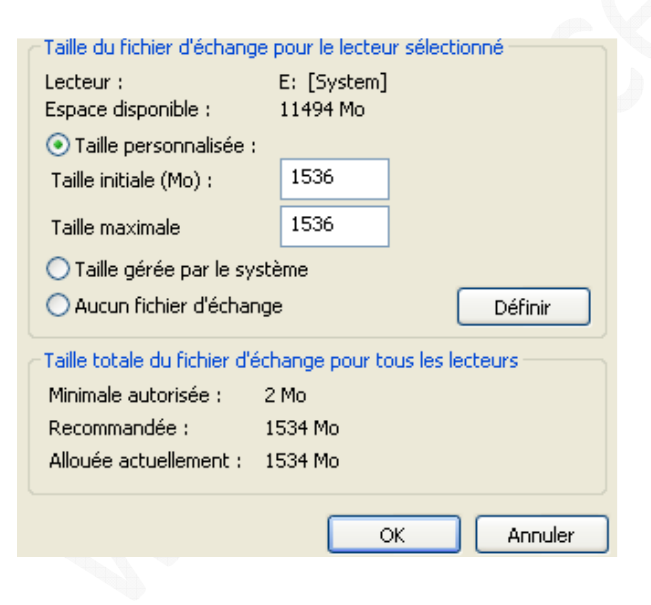